## **PI Delegating Xtrain Access**

PI: Log into ecommons (https://public.era.nih.gov/commons/commonsInit.do)

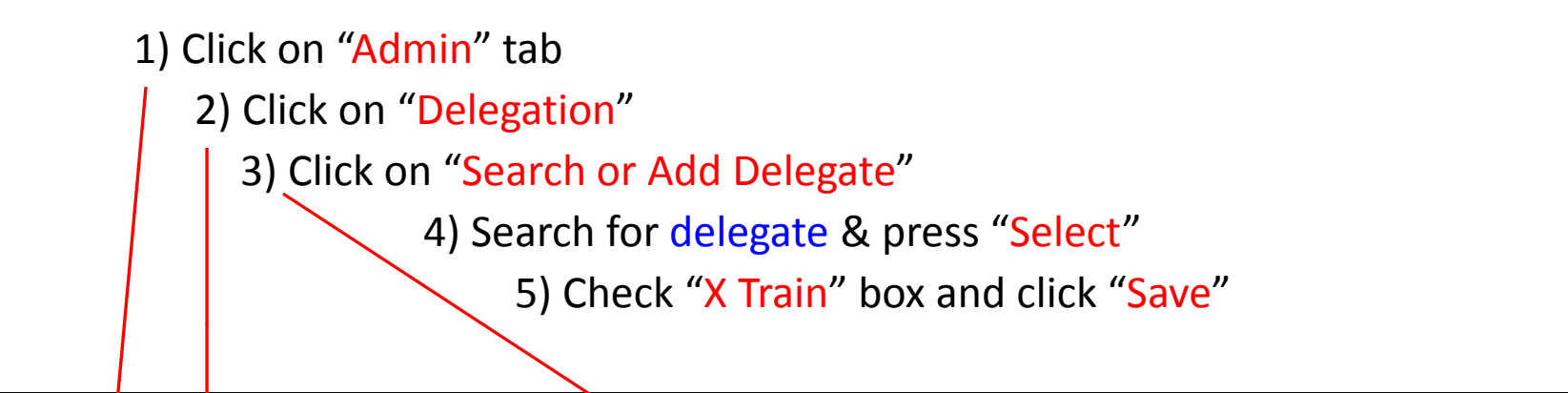

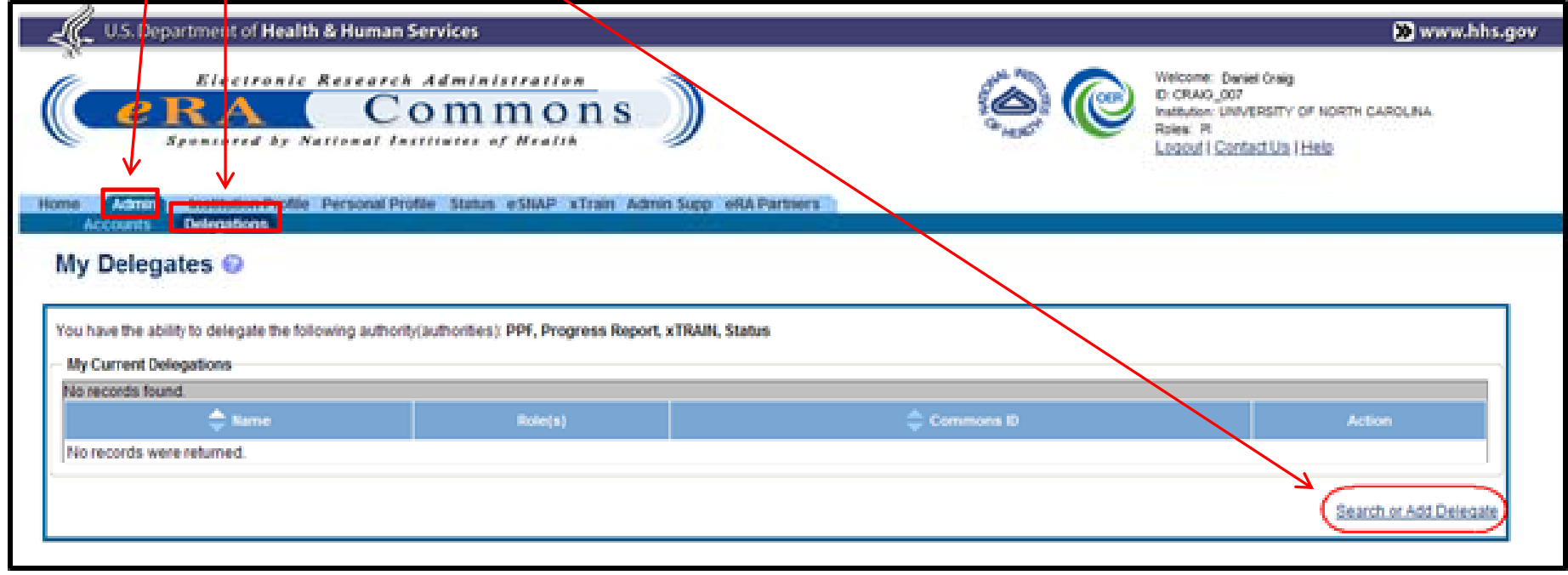